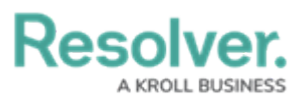

# Adding Assessment Type Data to a Data Set

Last Modified on 01/29/2025 4:48 pm EST

## **Overview**

Administrators can include Assessment-Type data within a Data Set to generate a programmatic link between all library objects on your data path and their assessments (clones). Using the Assessment-Type data feature, you can aggregate across assessments on your Dashboard to reveal insights like Top 10 Risks or Average Risk Score by Category.

*Note:* The Include Assessment Data toggle switch cannot be enabled or disabled after creating a Data Set.

#### **User Account Requirements**

The user account you use to log into Resolver must have Administrator permission or Data Management advanced permissions to add assessment type data to a Data Set.

### **Related Information/Setup**

Please refer to the Creating a New Dashboard Data Set article for more information on adding a Data Set to the system.

### Navigation

1. From the *Home* screen, click the **Administration** icon.

|      |            | Q Search        | *** | \$ ® |
|------|------------|-----------------|-----|------|
| Home | ✓ My Tasks |                 |     |      |
|      | My Tasks   | ¢ sort Q search |     |      |
|      |            |                 |     |      |
|      |            |                 |     |      |
|      |            |                 |     |      |
|      |            |                 |     |      |

#### Administration Icon

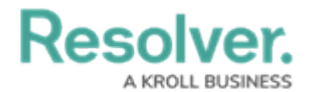

2. From the Administrator Settings menu, click the Admin Overview link.

|      |            |               | ••• | <b>8</b> ? 2      |
|------|------------|---------------|-----|-------------------|
| Home | ∽ My Tasks |               |     | Admin Overview    |
|      |            |               |     | Settings          |
|      | My Tasks   | SORT Q SEARCH |     | 🈂 User Management |
|      |            |               |     | Branding          |
|      |            |               |     | Az Languages      |
|      |            |               |     |                   |
|      |            |               |     |                   |
|      |            |               |     |                   |
|      |            |               |     |                   |
|      |            |               |     |                   |
|      |            |               |     |                   |
|      |            |               |     |                   |

Administrator Settings Menu

3. From the *Admin Overview* screen, click on the **Dashboard Data Sets** tile under the **Views** section.

|            |                      |             | • Q Search            |                        |                   |                                | \$ ? 2 |
|------------|----------------------|-------------|-----------------------|------------------------|-------------------|--------------------------------|--------|
| Admin Over | view ~               |             |                       |                        |                   |                                |        |
|            | Data Model           |             |                       | Views                  |                   |                                |        |
|            | Object Types         | 1           | Object Type<br>Groups | Configurable Forms     |                   | <b>D</b> ata<br>Visualizations |        |
|            | Fields               | Assessments | Data Definitions      | Dashboard Data<br>Sets | Dashboard Builder | <u>ک</u>                       |        |
|            | Playbooks Automation |             |                       |                        |                   |                                |        |

Dashboard Data Sets Tile

## Adding Assessment Type Data to a Data Set

 From the *Admin: Dashboard Data Set* screen, click a **Data Set** with the **Include** Assessment Date toggle switch enabled.

|                        | 00                         | ··· 章 ② 오             |                     |                     |                   |  |  |  |  |  |
|------------------------|----------------------------|-----------------------|---------------------|---------------------|-------------------|--|--|--|--|--|
| Views                  | ~                          | Forms                 | Data Visualizations | Dashboard Data Sets | Dashboard Builder |  |  |  |  |  |
| Admin: Dash            | + CREATE DATA SET          |                       |                     |                     |                   |  |  |  |  |  |
| Q Search               | Q Search                   |                       |                     |                     |                   |  |  |  |  |  |
| 1 Data Sets   1/50 Pub | lished Data S<br>ent Manag | ets   0 Unpu<br>ement | blished Data Sets 🥑 |                     |                   |  |  |  |  |  |
|                        |                            |                       |                     |                     |                   |  |  |  |  |  |
|                        |                            |                       |                     |                     |                   |  |  |  |  |  |

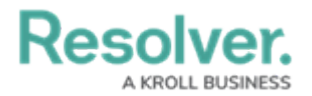

#### Data Set

2. From the *Admin: Edit Data Set* screen, scroll to the *Assessment Type* tab section.

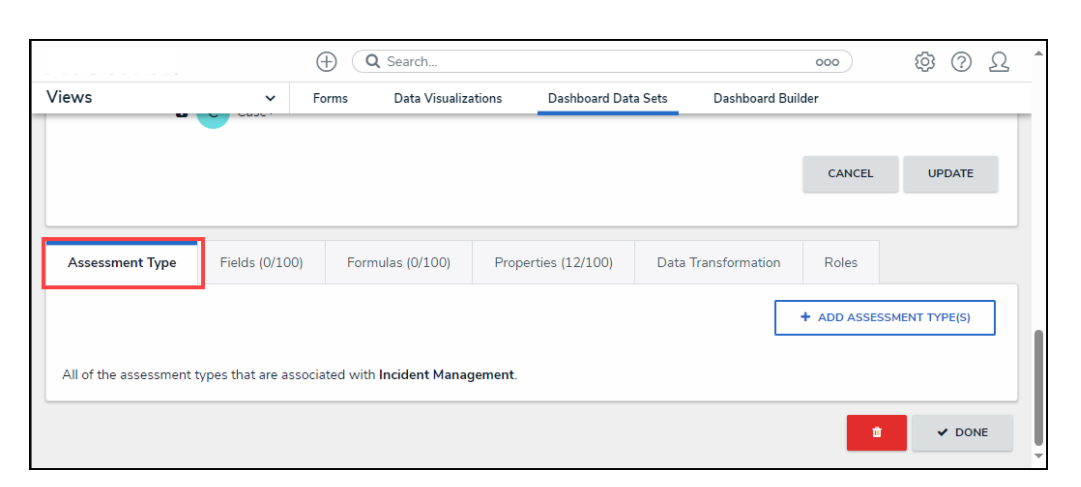

Assessment Type Tab

3. Click the + Add Assessment Type(s) button.

|                       |                      | ⊕ Q Search                        |                     |                      | 000    | \$<br>\$ | Ω | * |
|-----------------------|----------------------|-----------------------------------|---------------------|----------------------|--------|----------|---|---|
| Views                 | ~                    | Forms Data Visualiza              | ations Dashboard Da | ta Sets Dashboard Bu | uilder |          |   |   |
|                       |                      |                                   |                     |                      | CANCEL | UPDATE   |   |   |
| Assessment Type       | Fields (0/100)       | Formulas (0/100)                  | Properties (12/100) | Data Transformation  | Roles  |          |   |   |
|                       | + ADD ASSESSI        | MENT TYPE(S)                      |                     |                      |        |          |   |   |
| All of the assessment | types that are assoc | ciated with <b>Incident Manaç</b> | gement.             |                      |        |          |   | l |
|                       |                      |                                   |                     |                      | ŵ      | ✓ DON    | E | Ļ |

+ Add Assessments Type(s) Button

4. From the Add Assessments Types pop-up, click on an Assessment Name from the list.

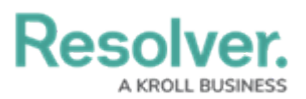

|                                                                  | $\oplus$          | Q Search             |                             | 000                     | (j) | ? | Ω |   |
|------------------------------------------------------------------|-------------------|----------------------|-----------------------------|-------------------------|-----|---|---|---|
| /iews ~                                                          | Forms             | Data Visualizations  | Dashboard Data Sets         | Dashboard Builder       |     |   |   |   |
| Incident                                                         |                   | ADD ASSESSMENT       | TYPES                       |                         |     |   | × |   |
| Select Data Paths<br>Clicking relationship and object type node: | s below will      | SELECT WHICH ASSESSM | IENT TYPES YOU'D LIKE TO IN | ICLUDE IN YOUR DATA SET |     |   |   | Î |
| □ Incident                                                       |                   | Q Search             |                             |                         |     |   |   |   |
| Involved Location(s)                                             |                   |                      |                             |                         |     |   |   | I |
| IL Involved                                                      | Location <b>~</b> | + ADD SELECTED (0    | p                           |                         |     |   |   | l |
| Primary Incident Type                                            | ł.                | Select All           |                             |                         |     |   |   |   |
| 🗈 🕕 Incident                                                     | Туре✔             |                      | _                           |                         |     |   |   |   |
| Related Cases (Reference)                                        | ence)             | IT Risk Assessm      | ent                         |                         |     |   |   |   |
| C Case                                                           |                   | Compliance Ass       | essment                     |                         |     |   |   |   |
|                                                                  |                   | Process Risk Ass     | sessment                    |                         |     |   |   |   |
|                                                                  |                   | IT Compliance A      | ssessment                   |                         |     |   |   |   |
| Assessment Type Fields (0/10                                     | )0) F             | Internal Controls    | Assessment                  |                         |     |   |   | • |
|                                                                  |                   |                      |                             |                         |     |   |   |   |

Assessment Name

5. When you have added all the Assessments you wish to include, click the **+ Add Selected** button to add them to the Data Set.

|                                                                 | $\oplus$          | Q Search                         |                            | 000                    | \$ <u>\$</u> | ? | Ω | * |
|-----------------------------------------------------------------|-------------------|----------------------------------|----------------------------|------------------------|--------------|---|---|---|
| Views ~                                                         | Forms             | Data Visualizations              | Dashboard Data Sets        | Dashboard Builder      |              |   |   |   |
| Incident                                                        |                   | ADD ASSESSMENT                   | TYPES                      |                        |              |   | × |   |
| Select Data Paths<br>Clicking relationship and object type node | s below will      | SELECT WHICH ASSESSM             | ENT TYPES YOU'D LIKE TO IN | CLUDE IN YOUR DATA SET |              |   |   |   |
| □ Incident                                                      |                   | Q Search                         |                            |                        |              |   |   |   |
| Involved Location(s)                                            |                   |                                  | _                          |                        |              |   |   |   |
|                                                                 | Location <b>~</b> | + ADD SELECTED (3)               |                            |                        |              |   |   | h |
| Primary Incident Type                                           | •                 | Select All                       |                            |                        |              |   |   |   |
| 🛛 🕕 Incident                                                    | Туре✔             |                                  |                            |                        |              |   |   | 1 |
| Related Cases (Reference)                                       | ence)             | IT Risk Assessme                 | ent                        |                        |              |   | . |   |
| C Case                                                          |                   | <ul> <li>Compliance</li> </ul>   | Assessment                 |                        |              |   |   |   |
|                                                                 |                   | Process Risk Ass                 | essment                    |                        |              |   |   |   |
|                                                                 |                   | <ul> <li>IT Complian</li> </ul>  | ce Assessment              |                        |              |   |   |   |
| Assessment Type Fields (0/10                                    | 00) F             | <ul> <li>Internal Cor</li> </ul> | trols Assessment           |                        |              |   |   |   |

+ Add Selected Button

6. Click the **Select All** checkbox to include all listed Assessments in the Data Set.

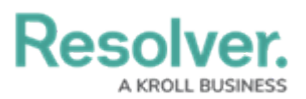

|                                                            | $\oplus$           | Q Search                        |                             | 000                    | \$<br>\$ | ) <u>R</u> | 4 |
|------------------------------------------------------------|--------------------|---------------------------------|-----------------------------|------------------------|----------|------------|---|
| /iews                                                      | ✓ Forms            | Data Visualizations             | Dashboard Data Sets         | Dashboard Builder      |          |            |   |
| Incident                                                   |                    | ADD ASSESSMEN                   | T TYPES                     |                        |          | ×          |   |
| Select Data Paths<br>Clicking relationship and object type | e nodes below will | SELECT WHICH ASSESS             | MENT TYPES YOU'D LIKE TO IN | CLUDE IN YOUR DATA SET |          |            | Î |
|                                                            | _                  | Q Search                        |                             |                        |          |            |   |
| Involved Location                                          | on(s)              |                                 |                             |                        |          |            | l |
|                                                            | volved Location    | + ADD SELECTED (1               | 12)                         |                        |          |            | l |
| Primary Incident                                           | t Type             | Select All                      |                             |                        |          |            |   |
| 🛛 🕕 Inc                                                    | ident Type✔        |                                 |                             |                        |          |            | l |
| Related Cases (                                            | Reference)         | ✓ IT Risk Ass                   | essment                     |                        |          |            |   |
| C Ca                                                       | se✔                | <ul> <li>Compliance</li> </ul>  | e Assessment                |                        |          |            |   |
|                                                            |                    | <ul> <li>Process Ris</li> </ul> | sk Assessment               |                        |          |            |   |
|                                                            |                    | <ul> <li>IT Complia</li> </ul>  | nce Assessment              |                        |          |            |   |
| Assessment Type Fields                                     | s (0/100) F        | <ul> <li>Internal Co</li> </ul> | ntrols Assessment           |                        |          |            |   |
|                                                            |                    |                                 |                             |                        |          |            | ~ |

Select All Checkbox

7. Click the + Add Selected button to add all selected Assessments to the Data Set.

|                                                                  | $\oplus$          | Q Search                         |                             | 000                     | ¢ | ? | Ω | *          |
|------------------------------------------------------------------|-------------------|----------------------------------|-----------------------------|-------------------------|---|---|---|------------|
| Views ~                                                          | Forms             | Data Visualizations              | Dashboard Data Sets         | Dashboard Builder       |   |   |   |            |
| Incident                                                         |                   | ADD ASSESSMENT                   | TYPES                       |                         |   |   | × |            |
| Select Data Paths<br>Clicking relationship and object type nodes | below will        | SELECT WHICH ASSESSM             | IENT TYPES YOU'D LIKE TO IN | ICLUDE IN YOUR DATA SET |   |   |   | Î          |
| □ Incident                                                       |                   | Q Search                         |                             |                         |   |   |   |            |
| Involved Location(s)                                             |                   |                                  |                             |                         |   |   |   |            |
| IL Involved                                                      | Location <b>~</b> | + ADD SELECTED (1                | 2)                          |                         |   |   |   | h          |
| Primary Incident Type                                            |                   | Select All                       |                             |                         |   |   |   |            |
| 🛚 🕕 Incident                                                     | Гуре🗸             |                                  |                             |                         |   |   |   |            |
| Related Cases (Refere                                            | nce)              | ✓ IT Risk Asse                   | essment                     |                         |   |   |   |            |
| C Case                                                           |                   | <ul> <li>Compliance</li> </ul>   | Assessment                  |                         |   |   |   | l          |
|                                                                  |                   | ✓ Process Ris                    | k Assessment                |                         |   |   |   | l          |
|                                                                  |                   | ✓ IT Compliar                    | nce Assessment              |                         |   |   |   |            |
| Assessment Type Fields (0/10                                     | 0) F              | <ul> <li>Internal Cor</li> </ul> | ntrols Assessment           |                         |   |   |   | <b>•</b> • |

+ Add Selected Button

8. The selected Assessments will appear under the *Assessment Type* tab on the Data Set.

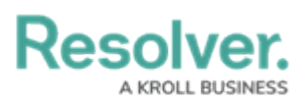

|                                         | ( Q Search                 |          |                |        |                | 000          | \$ <u></u> | ?     | Ω   | 4 |
|-----------------------------------------|----------------------------|----------|----------------|--------|----------------|--------------|------------|-------|-----|---|
| Views 🗸                                 | Forms Data Visuali         | zations  | Dashboard Dat  | a Sets | Dashboard B    | uilder       |            |       |     |   |
| Related Cases (Referentiation)          | ce)                        |          |                |        |                |              |            |       |     |   |
| C Case                                  |                            |          |                |        |                |              |            |       |     |   |
|                                         |                            |          |                |        |                |              |            |       | _   |   |
|                                         |                            |          |                |        |                | CANCEL       | UF         | DATE  |     |   |
|                                         |                            |          |                |        |                |              |            |       |     |   |
| Assessment Type Fields (0/100           | ) Formulas (0/100)         | Prope    | rties (12/100) | Data   | Transformation | Roles        |            |       |     |   |
|                                         |                            |          |                |        | Г              |              |            |       |     |   |
|                                         |                            |          |                |        | L              | + ADD ASSESS | MENT TY    | PE(S) |     |   |
| All of the assessment types that are as | sociated with Incident Man | agement. |                |        |                |              |            |       |     | 1 |
| IT Risk Assessment                      |                            |          |                |        |                |              |            | \$5   | i . | I |
| IT Compliance Assessment                |                            |          |                |        |                |              |            | S     |     | I |
| · · · · · · · · · · · · · · · · · · ·   |                            |          |                |        |                |              |            |       |     | I |
| Internal Controls Assessment            |                            |          |                |        |                |              |            | \$5   | i - | I |
|                                         |                            |          | •              |        |                |              | _          |       | _   |   |
|                                         |                            |          |                |        |                | ů            | •          | DON   | IE  |   |

Assessments